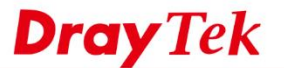

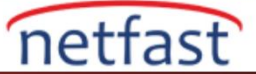

## Bir Web Sitesini URL İçerik Filtresi ve DNS Filtresi ile Engelleme

Bu makale, Router tarafından belirli bir web sitesinin URL Content Filter özelliği ile nasıl engelleneceğini gösterir. URL Filter özelliğini kullanmak için,

1) Bir Keyword Object Oluşturma

2) Keyword Object kullanmak için bir URL Content Filter oluşturma ve (DrayOS modelleri için) 3)Firewall Filter Rule'de URL Content Filteri kullanma. Bu yazıda, facebook sitesini ve uygulamalarını engellemek için gerekli konfigürasyonun bir örneğini göstereceğiz.

## DrayOS

1. Objects Setting >> Keyword Object'e gidin, profili düzenlemek için bir dizin numarasına tıklayın:

- Name girin.
- Content bölümünde "facebook" ve "fb" girin (Ayrıca bkz : Finding Out the URL Keyword to Block)
- Kaydetmek için OK'a tıklayın.

## Objects Setting >> Keyword Object Setup

| Name     | Block_Facebook                                                                                        |
|----------|----------------------------------------------------------------------------------------------------|
| Contents | facebook fb                                                                                           |
|          | Limit of Contents: Max 3 Words and 63 Characters.<br>Each word should be separated by a single space. |
|          | You can replace a character with %HEX.<br>Example:<br>Contents: backdoo%72 virus keep%20out           |
|          | Result:<br>1. backdoor<br>2. virus<br>3. keep out                                                     |

2. CSM >> URL Content Filter Profile'e gidin, profili düzenlemek için bir profil numarasına tıklayın

- Profile Name girin.
- Priority'nin Either: URL Access Control First olduğuna emin olun.
- Enable URL Access Control işaretleyin.
- Action'u "Block" olarak seçin.
- Edit'e tıklayın ve Step 1'de oluşturulan Keyword Object'i seçin.
- Kaydetmek için OK'a tıklayın.

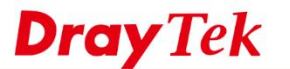

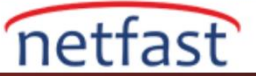

#### CSM >> URL Content Filter Profile

| Priority: Either : URL Access Control First V |                               |
|-----------------------------------------------|-------------------------------|
|                                               | Log: None V                   |
| 1.URL Access Control                          |                               |
| Enable URL Access Control                     | nt web access from IP address |
| Action: Grou                                  | up/Object Selections          |
| Block  Block_Fa                               | Edit                          |
| Exception List                                | Edit                          |

Clear

Cancel

3. CSM >> DNS Filter'e gidin, profili düzenlemek için bir Profile dizin numarasına tıklayın.

OK

- Profile Name'yi girin.
- UCF için önceki adımda oluşturulan profili seçin
- Kaydetmek için OK'a tıklayın.
  - CSM >> DNS Filter

| Profile Name | Block_Facebook         |
|--------------|------------------------|
| Syslog       | All 🔻                  |
| WCF          | None 🔻                 |
| UCF          | UCF-1 Block_Facebook 🔻 |

4. URL Content Filter ve DNS Filter'i etkinleştirmek için Firewall >> Filter Setup >> Set 2. (Default Data Filter). Kuralı düzenlemek için bir Filter Rule numarasına tıklayın:

- Etkinleştirmeyi Denetle
- Yönün LAN / DMZ / RT / VPN -> WAN olduğundan emin olun
- (isteğe bağlı) Facebook'u sadece bir IP adresi için engellemek istiyorsanız, Source IP'sini düzenleyin.
- Pass Immediately için Filter seçin(bir sayfayı engellemeye çalışmamıza rağmen, bu makaledeki filtre eylemi hakkında daha fazla bilgi edinin)
- URL Content Filter için Step 2'de oluşturulan profili seçin.
- DNS Filter için Step 3'de oluşturulan profili seçin.
- Uygulamak için OK'a tıklayın.

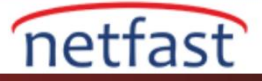

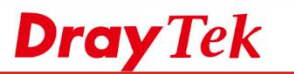

| Application<br>Filter       | Action/Profile     | Syslog |
|-----------------------------|--------------------|--------|
| Branch to Other Filter Set: | None V             |        |
| Sessions Control            | 0 / 60000          |        |
| MAC Bind IP                 | Non-Strict 🔻       |        |
| Quality of Service          | None 🔻             |        |
| User Management             | None 🔻             |        |
| APP Enforcement:            | None 🔻             |        |
| URL Content Filter:         | 1-Block_Facebook 🔻 |        |
| Web Content Filter:         | None 🔻             |        |
| DNS Filter                  | 1-Block_Facebook 🔻 |        |
| Advance Setting             | Edit               |        |
|                             | OK Clear Cancel    |        |

5. Ayarları tamamladıktan sonra Router'i, URL "facebook" anahtar kelimesini içerdiğinde web sayfasını engeller. Ancak, engellenen sayfa, tarayıcının SSL bağlantılarını kesmeye karşı koruması nedeniyle gösterilmese de HTTPS web sitesi için de çalışır.

| - → C 🗋 https://zh-to | v.facebook.com                                        |         |
|-----------------------|-------------------------------------------------------|---------|
|                       |                                                       |         |
|                       |                                                       |         |
|                       | This webpage is not available<br>ERR_CONNECTION_RESET |         |
|                       | Reload                                                | Details |
|                       |                                                       |         |

## Sorun Giderme

URL Content Filter beklendiği gibi çalışmıyorsa, lütfen aşağıdakileri kontrol edin:

- Tarayıcının çerezini ve geçmişini temizleyin.
- Bilgisayardaki DNS önbelleğini temizleyin.
- Bilgisayarın default gatewayinin VigorRouter olduğundan emin olun.
- Bilgisayarın DNS sunucusunu kontrol edin: Server internal bir DNS sunucusuysa, lütfen dahili DNS sunucusunun Gatewayinin VigorRouter olarak ayarlandığından emin olun. Server VigorRouter'ınız ise, lütfen Firewall Rule yerine CSM >> DNS Filter'de DNS Filter Local Setting etkinleştirin ve routeri DNS server olarak kullanan tüm LAN istemcileri için DNS Filter Local Setting geçerli olacağını unutmayın.

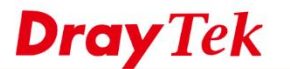

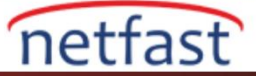

| NS Filter Profile    | Table          |                        | Set to Factory Default |
|----------------------|----------------|------------------------|------------------------|
| Profile              | Name           | Profile                | Name                   |
| <u>1.</u>            | block_facebook | <u>5.</u>              |                        |
| 2.                   |                | <u>6.</u>              |                        |
| 3.                   |                | L                      |                        |
| <u>4.</u>            |                | 8.                     |                        |
| Syslog<br><u>WCF</u> |                | None 🔻                 |                        |
| UCF                  |                | UCF-1 block_facebook 🔻 |                        |
| Enable Bl            | ock Page       | 🗹 Enable               |                        |
|                      |                |                        |                        |

# Linux

1 Object Setting >> Keyword/DNS Object >> Keyword Object'e gidin, facebook URL'sine yeni bir tane oluşturmak için Add'e tıklayın:

- Profile Name'yi girin.
- Anahtar kelime facebook ve fb'yi Member Table'ye ekleyin
- Kaydetmek için Apply'a tıklayın.

|   | ayword Object Di                     | IS Object                                                 |                           |
|---|--------------------------------------|-----------------------------------------------------------|---------------------------|
| K | eyword Object                        |                                                           | =                         |
|   | Profile :                            | Facebook                                                  |                           |
|   |                                      | 🕼 Add 📑 Save                                              | Profile Number Limit : 64 |
|   |                                      | Member Table                                              |                           |
|   |                                      | facebook                                                  | Ô                         |
|   |                                      | 10                                                        | Ē                         |
|   | Member Table :                       |                                                           |                           |
|   |                                      |                                                           |                           |
|   |                                      |                                                           |                           |
|   |                                      |                                                           |                           |
|   |                                      |                                                           |                           |
|   |                                      |                                                           |                           |
|   |                                      |                                                           |                           |
|   | Note :<br>1. The maximum leng        | th allowed in a keyword member is 60.                     |                           |
|   | <ol><li>You may use 'blank</li></ol> | ' character to separate each keyword in a keyword member. |                           |

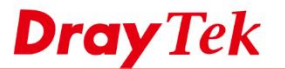

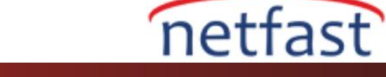

- 2. Firewall >> Filter Setup >> URL/WEB Category Filter'e gidin, yeni bir kural oluşturmak için Add'e tıklayın:
  - Profile Name girin.
  - Etkinleştirmeyi Denetle
  - Filter Https için "Enable" i seçin
  - Keyword Block'a gidin, önceki adımda oluşturulan Keyword Object'i seçin.
  - Kaydetmek için Apply'a tıklayın.

|                                                 | Filter Setup >> URL/Web Category Filter                    |                                     |   |
|-------------------------------------------------|------------------------------------------------------------|-------------------------------------|---|
| IP Fil                                          | er IPv6 Filter Application Filter URL/Web Categ            | ory Filter QQ Filter Default Policy |   |
| 🕒 Ado                                           | 🔀 Edit 🏢 Delete 🔮 Move Up 😽 Move Down                      | 🔓 Rename 🗳 Refresh                  |   |
| ofile                                           |                                                            | 6                                   |   |
| Pr                                              | ofile : Block_Facebook                                     |                                     |   |
|                                                 | ✓ Enable                                                   |                                     |   |
| Filter H                                        | ttps:      Enable      Disable (For Keyword and Web Cate)  | gory)                               |   |
| Sys                                             | Log:    Enable    Disable                                  |                                     |   |
|                                                 |                                                            |                                     |   |
| no obje                                         | ct is selected in a category, the case of 'Any' is applied |                                     |   |
| Fi                                              | rewall Objects                                             |                                     |   |
| So                                              | urce IP Group                                              |                                     | A |
| So                                              | urce User Profile                                          |                                     |   |
| So                                              | urce User Group                                            |                                     |   |
| So                                              | urce LDAP Group                                            |                                     |   |
| So                                              | urce Guest Group                                           |                                     |   |
| - Actio                                         | n Policy                                                   |                                     |   |
| 🕨 Fi                                            | e Extension Accept                                         |                                     |   |
|                                                 | e Extension Block                                          |                                     |   |
| Fil                                             |                                                            |                                     |   |
| <ul> <li>Fil</li> <li>Ke</li> </ul>             | yword Accept                                               |                                     |   |
| <ul> <li>Fit</li> <li>Ke</li> <li>Ke</li> </ul> | yword Accept<br>yword Block                                |                                     |   |
| <ul> <li>Fil</li> <li>Ke</li> </ul>             | yword Accept<br>yword Block<br>Profile                     | Member Table Edit                   |   |

3. Ayarları tamamladıktan sonra, URL anahtar kelime facebook içerdiğinde Router web sayfasını engelleyecektir.

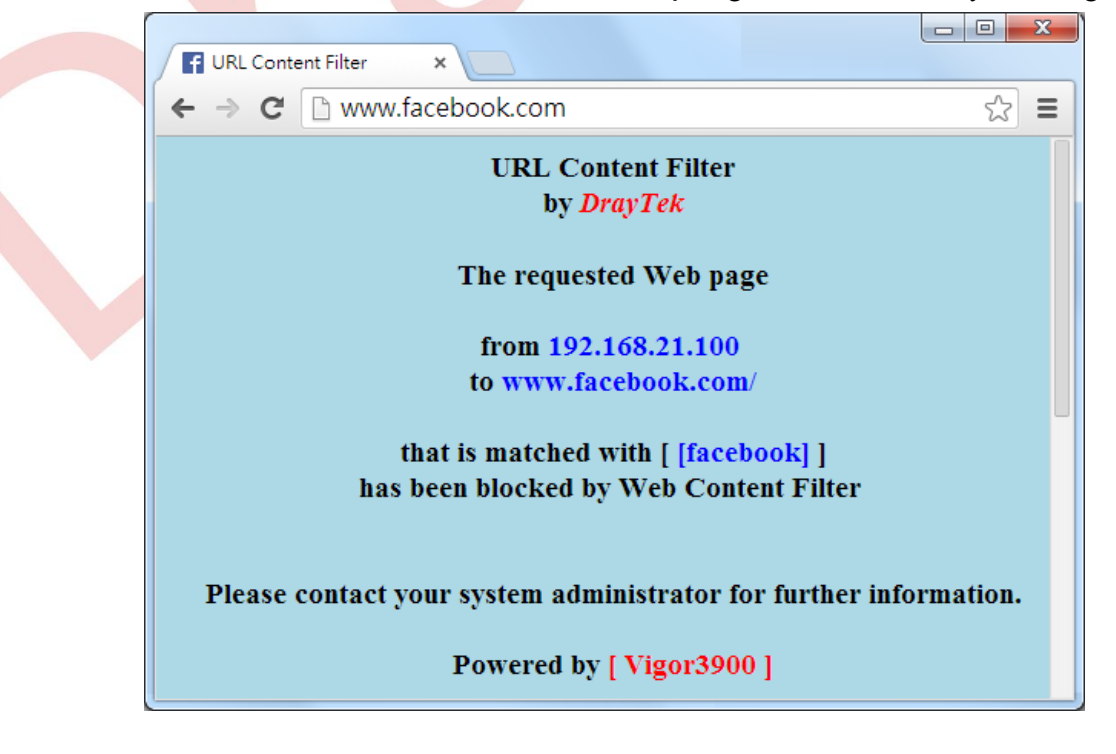

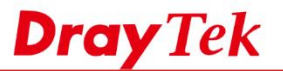

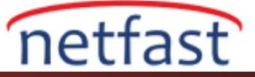

Ayrıca, HTTPS web sitesi için de çalışır, ancak engellenen sayfa, tarayıcının SSL bağlantılarının kesilmesinden korunmasından dolayı gösterilmeyebilir.

| bttps://www.facebook.com |                                                                                                    |  |
|--------------------------|----------------------------------------------------------------------------------------------------|--|
|                          |                                                                                                    |  |
|                          | Your connection is not private                                                                                                    |  |
|                          | Attackers might be trying to steal your information from <b>www.facebook.com</b> (for example, passwords, messages, or credit cards).                                                                                                    |  |
|                          | Hide advanced Reload                                                                                                    |  |
|                          | www.facebook.com normally uses encryption to protect your information. When Chrome<br>tried to connect to www.facebook.com this time, the website sent back unusual and<br>incorrect credentials. Either an attacker is trying to pretend to be www.facebook.com, or a<br>Wi-Fi sign-in screen has interrupted the connection. Your information is still secure<br>because Chrome stopped the connection before any data was exchanged. |  |
|                          | You cannot visit www.facebook.com right now because the website <u>uses HSTS</u> . Network<br>errors and attacks are usually temporary, so this page will probably work later.<br>NET::ERR_CERT_AUTHORITY_INVALID                                                                                                    |  |
|                          |                                                                                                    |  |
|                          |                                                                                                    |  |